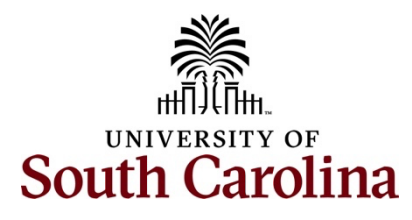

### Office of the Controller Operational Management & Reporting Looking up ChartField Values in PeopleSoft Finance

## **Table of Contents**

| Ι.    | Objective                                                      | 2  |
|-------|----------------------------------------------------------------|----|
| II.   | Understanding ChartField Values                                | 2  |
| III.  | Using PeopleSoft Finance to look up specific ChartField Values | 2  |
| IV.   | ChartField Values: Operating Unit                              | 3  |
| v.    | ChartField Values: Department                                  | 5  |
| VI.   | ChartField Values: Fund Code                                   | 7  |
| VII.  | ChartField Values: Account                                     | 9  |
| VIII. | ChartField Value: Class Field                                  | 13 |
| IX.   | ChartField Value: Project                                      | 15 |
| Х.    | ChartField Value: Cost Share                                   | 17 |
| XI.   | ChartField Value: Product                                      | 19 |
| XII.  | PeopleSoft Chart of Accounts Diagram (Full)                    | 21 |

#### I. Objective

The purpose of this job aid is to show a user how to use the **ChartField Values** inquiry page within PeopleSoft Finance to search and review the University's chart of accounts and existing ChartFields.

#### II. Understanding ChartField Values

- A ChartField is a data field that stores accounting information used for budgeting, internal, and external reporting. All accounting systems consist of codes used to identify transactions and track financial activity.
- USC Required ChartFields are:

|                     | CHART OF ACCOUNTS - CHARTFIELDS - FOR PEOPLESOFT FINANCE |                              |                      |                   |                                |  |  |  |  |  |  |
|---------------------|----------------------------------------------------------|------------------------------|----------------------|-------------------|--------------------------------|--|--|--|--|--|--|
| Business Unit       | Account<br>XXXXX                                         | Operating Unit<br>XXXXX      | Department<br>XXXXXX | Fund<br>XXXXX     | Class<br>XXX                   |  |  |  |  |  |  |
| USC Legal<br>Entity | Transaction Type                                         | Campus, College,<br>Division | Department           | Source of Funding | Functional Account<br>Category |  |  |  |  |  |  |
| WHICH               | WHAT                                                     | who                          | WHO                  | WHERE             | ном                            |  |  |  |  |  |  |
| responsible entity? | are we doing with our dollars?                           | is spending the funds?       | is spending?         | is the funding?   | are we spending the funds?     |  |  |  |  |  |  |

- A full listing of ChartFields can be found at the end of this job aid in the Appendix or online by clicking <u>here</u>.
- Use the USC CoA Combos Inquiry Page Job Aid to look up valid ChartFields. For more information click <u>here</u>.

#### III. Using PeopleSoft Finance to look up specific ChartField Values

This is an example of how to navigate to the ChartField Values page.

Step 1: Log into PeopleSoft Finance System and navigate to the ChartField Values page by selecting:

| Favorites 🔻                 | Main Menu 🕆           |                    |                                       |              |                 | Worklist 🛛 🏫 Home 🛛 Sign Ou       |
|-----------------------------|-----------------------|--------------------|---------------------------------------|--------------|-----------------|-----------------------------------|
|                             | Search Menu:          |                    |                                       | All - Search | Advanced Search | 0° @                              |
|                             |                       | »                  |                                       |              |                 | Add To V C Notifications NavBa    |
| ougue                       | Worklist              |                    |                                       |              |                 | Personalize Content   Layout ? He |
| Top Menu Fea                | VAT and Intrastat     |                    | 0 07                                  |              |                 |                                   |
|                             | USC Reports           |                    |                                       |              |                 |                                   |
|                             | USC Interfaces        | • "                |                                       |              |                 |                                   |
| The menu is n               | USC Finance eForms    | , ain M            | Menu to get started.                  |              |                 |                                   |
| Highlights                  | Ca USC Enhoncomonto   |                    |                                       |              |                 |                                   |
| Recently Use                | USC Conversion        | USC Chartfield Mag | appine USC Valid CF Combo Maintenance |              |                 |                                   |
| Favorites mer               | 🗀 Tree Manager        | •                  | USC Object Code Mapping               |              |                 |                                   |
|                             | Travel and Expenses   | •                  | USC COA Combos Inquiry                |              |                 |                                   |
|                             | Travel Administration | •                  | HCM Account Setup                     |              |                 |                                   |
|                             | Supply Planning       | •                  | ChartField Makes                      |              |                 |                                   |
| Breadcrumb                  | Suppliers             | •                  | Chantried values                      |              |                 |                                   |
| path and give<br>subfolders | Supplier Contracts    | •                  | Cr mappingcombo bala creation         |              |                 |                                   |
| Subiolauro.                 | Statutory Reports     |                    | Dian 4                                |              |                 |                                   |

Main Menu > USC Conversion > USC ChartField Mapping > ChartField Values.

**Step 2:** Next, select a ChartField to look up (i.e. Department, Fund, Class, Project, Cost Share, etc.). Each option will open a **Find an Existing Value** page where search criteria can be entered. The following sections walks through each of the chartfield options.

ChartField Values in PS Finance

## IV. ChartField Values: Operating Unit

**Operating Unit** – Identifies <u>who</u> (campus, college, division) is spending the funds.

Step 1: For this example, select **Operating Unit** on the **ChartField Values** page.

| Favorites  Main Menu  VUSC Conversion  VUSC Chartfield Mapping  ChartField Values |              |                 | Worklist   | A Home      | Sign Out     |
|-----------------------------------------------------------------------------------|--------------|-----------------|------------|-------------|--------------|
|                                                                                   | All - Search | Advanced Search | Add To     | → Û         | ns NavBar    |
| ChartField Values                                                                 |              |                 | New Window | Help   Pers | onalize Page |
| Operating Unit                                                                    |              |                 |            |             |              |
| Department                                                                        |              |                 |            |             |              |
| Fund Code                                                                         |              |                 |            |             |              |
| Account                                                                           |              |                 |            |             |              |
| Class Field                                                                       |              |                 |            |             |              |
| Project                                                                           |              |                 |            |             |              |
| Cost Share                                                                        |              |                 |            |             |              |
| Product                                                                           |              |                 |            |             |              |
| Funding Source                                                                    |              |                 |            |             |              |
| Book Code                                                                         |              |                 |            |             |              |
| Adjustment Type                                                                   |              |                 |            |             |              |
| Scenario                                                                          |              |                 |            |             |              |
| Statistics Code                                                                   |              |                 |            |             |              |

**Step 2:** On the **Find an Existing Value** page, search by value or description. Use the magnifying glass to scroll through a list or use the text box and wildcards (%) to search for specific values in the Operating Unit or Description field.

**Note:** The SetID will always equal USC01.

For this example, use the **Description** text box to perform a search for departments that **contains** the word **Finance**.

| Favorites 🔻          | Main Menu 🔻 🛛 > US                         | C Conversion 🔻 > USC Chartfield Mapp   | ling 🔻 > ChartField Values |            |                                  | Worklist | A Home               | Sign Out |
|----------------------|--------------------------------------------|----------------------------------------|----------------------------|------------|----------------------------------|----------|----------------------|----------|
| Sour                 | SITY OF<br>TH CAROLINA                     |                                        |                            | A          | Alf 💌 Search 📃 🔊 Advanced Search | Add To 🔻 | Q •<br>Notifications | NavBar   |
| Operating            | g Unit                                     |                                        |                            |            |                                  |          |                      |          |
| Find an              | Existing Value                             |                                        |                            |            | ⊕Add a New Value                 |          |                      |          |
| V Search (           | Criteria                                   |                                        |                            |            |                                  |          |                      |          |
| Enter any in         | formation you have and                     | d click Search. Leave fields blank for | r a list of all values.    |            |                                  |          |                      |          |
| Recenses Searc       | hes Choose from rec                        | cent searches                          | V D Saved<br>Searches Cho  | ose from s | saved searches                   |          |                      |          |
|                      | *SetID :                                   | = V USC01                              | ٩                          |            |                                  |          |                      |          |
|                      | Operating Unit                             | begins with V                          | ٩                          |            |                                  |          |                      |          |
|                      | Description                                | contains 🗸 finance                     |                            |            |                                  |          |                      |          |
|                      | ^ She                                      | ow fewer options                       |                            |            |                                  |          |                      |          |
|                      | 🗆 Ca                                       | se Sensitive 🛛 Include History         | Correct History            |            |                                  |          |                      |          |
|                      |                                            | Search Clear                           | Save Search                |            |                                  |          |                      |          |
| ✓ Search<br>3 rows - | <mark>Results</mark><br>SetiD "USC01" Desc | cription "finance"                     | 1-3 of 3 ∨ > > >           | View All   |                                  |          |                      |          |
| SetID                | Operating<br>Unit                          | Description                            | Short Description          |            |                                  |          |                      |          |
| USC01                | CL004                                      | ADMINISTRATION AND<br>FINANCE          | ADMIN& FIN                 | >          |                                  |          |                      |          |
| USC01                | CL010                                      | FINANCE                                | FINANCE                    | >          |                                  |          |                      |          |
| USC01                | CL083                                      | FINANCE SYSTEMS                        | ONECAROLIN                 | >          |                                  |          |                      |          |
|                      |                                            |                                        |                            |            |                                  |          |                      |          |

**Step 3:** From the search results list, select an Operating Unit for further review. For this example, select **CL010 – FINANCE**. The Operating Unit page will provide additional information, including:

- 1. If the operating unit is active or inactive.
- 2. The long and short description of the Operating Unit or chartfield value.
- 3. If the chartfield value is marked budgetary only. Budgetary only operating units are not used in General Ledger transactions.

| Favorites T Main Menu | <ul> <li>USC Conversi</li> </ul> | on 🔻 > USC Chartfield Mapping 👻 > ChartField Values |                       |                |                 |                                            | Worklist 🛛 🏫 Home Sign Out             |
|-----------------------|----------------------------------|-----------------------------------------------------|-----------------------|----------------|-----------------|--------------------------------------------|----------------------------------------|
|                       | NA                               |                                                     | All - Searc           | ch             | Advanced Search |                                            | Add To 👻 🔔 🔴 🧭<br>Notifications NavBar |
|                       |                                  |                                                     |                       |                |                 |                                            | New Window   Help   Personalize Page   |
| SetID USC01           | Operating                        | Unit CL010                                          |                       |                |                 |                                            |                                        |
| Effective Date        |                                  |                                                     |                       |                |                 |                                            |                                        |
| E, Q                  |                                  |                                                     |                       |                |                 | I< < 1-1 of 1 → > >I I View All            |                                        |
| *Effective Date       | *Status                          | *Description                                        | *Short<br>Description | Budgetary Only | Attributes      | Long Description                           |                                        |
| 01/01/1901            | Active ~                         | FINANCE                                             | FINANCE               | 0              | Attributes      | Long Description + -                       |                                        |
| Save Return t         | Search Prev                      | ious in List Next in List Notify                    |                       |                | Add Upda        | te/Display Include History Correct History |                                        |

## V. ChartField Values: Department

**Department** – Identifies <u>who</u> (Department) is spending the funds.

Step 1: For this example, select Department on the ChartField Values page.

| Favorites 👻 Main Menu 💌 > USC Conversion 👻 > USC Chartfield Mapping 👻 > ChartField Values |              |                     | Worklist   | 📔 🏫 Hom          | e Sign (     | Dut      |
|-------------------------------------------------------------------------------------------|--------------|---------------------|------------|------------------|--------------|----------|
|                                                                                           | All - Search | >>> Advanced Search | Add To     | v – L<br>Notific | ည် 🌔 🧃       | D<br>Bar |
| ChartField Values                                                                         |              |                     | New Window | Help   P         | ersonalize P | age      |
| Operating Unit                                                                            |              |                     |            |                  |              |          |
| Department                                                                                |              |                     |            |                  |              |          |
| Fund Code                                                                                 |              |                     |            |                  |              |          |
| Account                                                                                   |              |                     |            |                  |              |          |
| Class Field                                                                               |              |                     |            |                  |              |          |
| Project                                                                                   |              |                     |            |                  |              |          |
| Cost Share                                                                                |              |                     |            |                  |              |          |
| Product                                                                                   |              |                     |            |                  |              |          |
| Funding Source                                                                            |              |                     |            |                  |              |          |
| Book Code                                                                                 |              |                     |            |                  |              |          |
| Adjustment Type                                                                           |              |                     |            |                  |              |          |
| Scenario                                                                                  |              |                     |            |                  |              |          |
| Statistics Code                                                                           |              |                     |            |                  |              |          |

**Step 2:** On the **Find an Existing Value** page, search by value or description. Use the magnifying glass to scroll through a list or use the text box and wildcards (%) to search for specific values in the Department or Description field.

For this example, use the drop-down box for description to select "**contains**" and then key "**research**" in the description and perform a **search**. Notice the results appear below the screen and 168 departments are returned that contain the word "research".

| Favornes • Mai               | n Menu                            | ion • > USC Chartield Mapping • > Chart-I     | aid values                       |               |                  | Worklist | A Home       | Sign Out      |
|------------------------------|-----------------------------------|-----------------------------------------------|----------------------------------|---------------|------------------|----------|--------------|---------------|
|                              | OROLINA                           |                                               | IA                               | Search        | Movanced Search  | Add To   | Notification | Ø<br>s NavBar |
| Department                   |                                   |                                               |                                  |               |                  |          | New Wind     | low   Help    |
| Find an Exi                  | isting Value                      |                                               |                                  | [             | ⊕Add a New Value |          |              |               |
| ✓ Search Crit                | eria                              |                                               |                                  |               |                  |          |              |               |
| Enter any inform             | nation you have and click Se      | earch. Leave fields blank for a list of all v | alues.                           |               |                  |          |              |               |
| Recent Searches              | Choose from recent sear           | rches 🗸 🗸                                     | Saved<br>Searches Choose from se | aved searches | ~ <i>I</i>       |          |              |               |
|                              | *SetID = ~                        | USC01 Q                                       |                                  |               |                  |          |              |               |
|                              | Department begins with            | ~ Q                                           |                                  |               |                  |          |              |               |
| 1                            | Description contains              | ✓ research                                    |                                  |               |                  |          |              |               |
|                              | ∧ Show fewee                      | r options                                     |                                  |               |                  |          |              |               |
|                              | Case Sens                         | sitive 🗆 Include History 🗆 Correc             | History                          |               |                  |          |              |               |
|                              | Sear                              | rch Clear 🛛 🖾 Sa                              | ve Search                        |               |                  |          |              |               |
| ✓ Search Res<br>168 rows - S | sults<br>SetID "USC01" Descriptio | on "research"                                 | > >  View 100                    |               |                  |          |              |               |
| SetiD                        | Department                        | Description                                   | Manager<br>Name                  |               |                  |          |              |               |
| USC01                        | 911822                            | AK INDIVIDUAL & PROJ<br>RESEARCH              | (blank) >                        |               |                  |          |              |               |
| USC01                        | 917822                            | AK INDIVIDUAL & PROJ<br>RESEARCH              | (blank) >                        |               |                  |          |              |               |
| USC01                        | 911150                            | AK RESEARCH SUPPORT                           | (blank) >                        |               |                  |          |              |               |
| USC01                        | 220075                            | ANIMAL RESEARCH                               | (blank) >                        |               |                  |          |              |               |
|                              |                                   | ARTS & SCI MOUSSEAU                           |                                  |               |                  |          |              |               |

**Step 3:** From the search results list, select a department for further review. For this example, select the "**Animal Research**" department number **220075**. The Department page will provide additional information, including:

- 1. If the value is active or inactive.
- 2. The long and short description of the Department.
- If the chartfield value is marked budgetary only. Budgetary only departments are not used in General Ledger transactions and are created to facilitate workflow and security in PeopleSoft HCM only.

| Favorites 🔻 | Main Menu 🔻 > US           | C Conversion 🔻 > USC Chartfield Mapping 🔻 > | ChartField Values         |                                 | Worklist 🔰 🏫 Home 🛛 Sign Out             |
|-------------|----------------------------|---------------------------------------------|---------------------------|---------------------------------|------------------------------------------|
| 🎄   50      | VERSITY OF<br>UTH CAROLINA |                                             | All - Search              | Advanced Se                     | ch Qdd To + Q • Ø<br>Notfications NavBar |
|             | SetiD                      | USCO1                                       | Department 220075         |                                 | New Window   Help   Personalize Page     |
| Effect      | ive Date                   |                                             | Q 1 K <                   | 1 of 1 View All                 |                                          |
|             | *Effective Date            | 07/01/2017 🛗                                | Attributes                | Long Description                |                                          |
|             | *Description               | ANIMAL RESEARCH                             |                           |                                 |                                          |
|             | Manager ID                 | Q                                           | Manager Name              |                                 |                                          |
| Save        | Return to Search           | Previous in List Next in List               | Notify Add Update/Display | Include History Correct History |                                          |

ChartField Values in PS Finance

### VI. ChartField Values: Fund Code

**Fund Code** – Identifies <u>where</u> the funding is (source) for the transaction.

Step 1: For this example, select Fund Code on the ChartField Values page.

| Favorites 👻 Main Menu 💌 > USC Conversion 👻 > USC Chartfield Mapping 👻 > ChartField Values |              |                   | Worklist   | 🖌 🏫 Home  | Sign Out     |
|-------------------------------------------------------------------------------------------|--------------|-------------------|------------|-----------|--------------|
| SOUTH CROUN                                                                               | All - Search | 3 Advanced Search | Add To     | - Q       | ns NavBar    |
| ChartField Values                                                                         |              |                   | New Window | Help Pers | onalize Page |
| Operating Unit                                                                            |              |                   |            |           |              |
| Department                                                                                |              |                   |            |           |              |
| Fund Code                                                                                 |              |                   |            |           |              |
| Account                                                                                   |              |                   |            |           |              |
| Class Field                                                                               |              |                   |            |           |              |
| Project                                                                                   |              |                   |            |           |              |
| Cost Share                                                                                |              |                   |            |           |              |
| Product                                                                                   |              |                   |            |           |              |
| Funding Source                                                                            |              |                   |            |           |              |
| Book Code                                                                                 |              |                   |            |           |              |
| Adjustment Type                                                                           |              |                   |            |           |              |
| Scenario                                                                                  |              |                   |            |           |              |
| Statistics Code                                                                           |              |                   |            |           |              |

**Step 2:** On the **Find an Existing Value** page, search by value or description. Use the magnifying glass to scroll through a list or use the text box and wildcards (%) to search for specific values in the Fund Code or Description field.

Note: The SetID will always equal USC01.

For this example, use the **Fund Code** text box and a wild card (%) to perform a search for Fund Codes that begin with **D02%**.

| Favorites 🔻 Main             | n Menu 🔻 🚽 > US                     | C Conversion 🔻 > USC Chartfield Mapping 👻  | > ChartField Values |            |               |                 | Worklist | A Home              | Sign Out      |
|------------------------------|-------------------------------------|--------------------------------------------|---------------------|------------|---------------|-----------------|----------|---------------------|---------------|
|                              | arolina                             |                                            |                     | AI         | Search        | Advanced Search | Add To 🔻 | Q.<br>Notifications | Ø<br>s NavBar |
| Fund Code                    |                                     |                                            |                     |            |               |                 |          | New Wind            | ow I neib     |
| Find an Exi                  | sting Value                         |                                            |                     |            |               | Add a New Value |          |                     |               |
| ✓ Search Crite               | eria                                |                                            |                     |            |               |                 |          |                     |               |
| Enter any inform             | ation you have an                   | d click Search. Leave fields blank for a l | ist of all values.  |            |               |                 |          |                     |               |
| Recent Searches              | Choose from re                      | cent searches                              | Searches Cho        | ose from s | aved searches | ~ <i>I</i>      |          |                     |               |
|                              | *SetID =                            | V USC01                                    | ٩                   |            |               |                 |          |                     |               |
|                              | Fund Code be                        | gins with V D02%                           | Q                   |            |               |                 |          |                     |               |
| I                            | Description be                      | gins with 🗸                                |                     |            |               |                 |          |                     |               |
|                              | ^ SH                                | low fewer options                          |                     |            |               |                 |          |                     |               |
|                              | □ C:                                | ase Sensitive 🛛 Include History 🕻          | Correct History     |            |               |                 |          |                     |               |
|                              |                                     | Search Clear                               | Save Search         |            |               |                 |          |                     |               |
| ✓ Search Res<br>25 rows - Se | <mark>ults</mark><br>tID "USC01" Fu | nd Code "D02%"                             |                     |            |               |                 |          |                     |               |
|                              |                                     | <                                          | f25 ✓ > >           | View All   |               |                 |          |                     |               |
| SetID                        | Fund Code                           | Description                                | Short Description   |            |               |                 |          |                     |               |
| USC01                        | D0200                               | ATHLETIC ACTIVITIES                        | ATHLETIC A          | >          |               |                 |          |                     |               |
| USC01                        | D0201                               | REC & FITNESS CNTR                         | REC & FITN          | >          |               |                 |          |                     |               |
| USC01                        | D0202                               | USCB ENGLAND THEATER-<br>SUPPORT           | USCBENGL            | >          |               |                 |          |                     |               |
| USC01                        | D0205                               | ATHL BASEBALL ACTIVITIES                   | ATHL BASEB          | >          |               |                 |          |                     |               |
| USC01                        | D0206                               | ATHL BASEBALL<br>FUNDRAISING               | ATHL BASEB          | >          |               |                 |          |                     |               |

**Step 3:** From the search results list, select a fund code for further review. For this example, select **D0201 – REC & FITNESS CNTR**. The Fund Code page will provide additional information, including:

- 1. If the Fund Code is active or inactive.
- 2. The long and short description.
- 3. If the chartfield value is marked budgetary only. Budgetary only Fund Codes are not used in General Ledger transactions and are used for budget purposes only.

| Favorites V Main Menu V | USC Conversion | USC Chartfield Mapping  > ChartField Values |                      |                |                 |                               |             | Worklist        | A Home              | Sign Out    |
|-------------------------|----------------|---------------------------------------------|----------------------|----------------|-----------------|-------------------------------|-------------|-----------------|---------------------|-------------|
| SOUTH CAROLINA          |                |                                             | All - Search         |                | Advanced Search |                               |             | Add To 🔻        | Q.<br>Notifications | Ø<br>NavBar |
|                         |                |                                             |                      |                |                 |                               |             | New Window   He | elp   Persor        | alize Page  |
| SetID USC01             | Fund Co        | de D0201                                    |                      |                |                 |                               |             |                 |                     |             |
| Effective Date          |                |                                             |                      |                |                 | Z Z Haffin N N                | L Manu All  |                 |                     |             |
|                         |                |                                             |                      |                |                 |                               | VIBW AVI    |                 |                     |             |
| *Effective Date         | Status         | Description                                 | Short<br>Description | Budgetary Only | Attributes      | Long Description              |             |                 |                     |             |
| 01/01/1901              | Active 🗸       | REC & FITNESS CNTR                          | REC & FITN           | 0              | Attributes      | Long Description              | + -         |                 |                     |             |
| Save Return to Sea      | rch Previor    | us in List Next in List Notify              |                      |                | Add Updat       | e/Display Include History Com | ect History |                 |                     |             |

## VII. ChartField Values: Account

Account – Identifies <u>what</u> the transaction is being used for (revenues, expenses, etc.).

Step 1: For this example, select Account on the ChartField Values page.

| Favorites 💌 Main Menu 💌 > USC Conversion 👻 > USC Chartfield Mapping 👻 > ChartField Values |              |                 | Worklist   | 🔒 🔒 Home               | Sign Out       |
|-------------------------------------------------------------------------------------------|--------------|-----------------|------------|------------------------|----------------|
| SOUTH CAROLINA                                                                            | All - Search | Advanced Search | Add To     | → <u>Ú</u><br>Notifice | tions NavBar   |
| ChartField Values                                                                         |              |                 | New Window | Help   Pe              | rsonalize Page |
| Operating Unit                                                                            |              |                 |            |                        |                |
| Department                                                                                |              |                 |            |                        |                |
| Fund Code                                                                                 |              |                 |            |                        |                |
| Account                                                                                   |              |                 |            |                        |                |
| Class Field                                                                               |              |                 |            |                        |                |
| Project                                                                                   |              |                 |            |                        |                |
| Cost Share                                                                                |              |                 |            |                        |                |
| Product                                                                                   |              |                 |            |                        |                |
| Funding Source                                                                            |              |                 |            |                        |                |
| Book Code                                                                                 |              |                 |            |                        |                |
| Adjustment Type                                                                           |              |                 |            |                        |                |
| Scenario                                                                                  |              |                 |            |                        |                |
| Statistics Code                                                                           |              |                 |            |                        |                |

**Step 2:** On the **Find an Existing Value** page, search by account number, description, or account type. Use the magnifying glass to scroll through a list or use the text box and wildcards (%) to search for specific values in the account number, description, or account type fields.

For this example, use the **magnifying glass** to select "**Revenue**" as the **Account Type** and perform a search.

**Step 3:** Notice several options returned (300). To return fewer options, narrow down the results by incorporating additional search criteria.

| Favorites 🔻 🛛 🕅                         | Main Menu 🔻 💦 >               | USC Conversion 🔻 > USC               | Chartfield Mappin | g 🔻 > ChartFie     | id Values         |                               |            |                   | Worklist | A Home            | Sign Out       |
|-----------------------------------------|-------------------------------|--------------------------------------|-------------------|--------------------|-------------------|-------------------------------|------------|-------------------|----------|-------------------|----------------|
|                                         | TY OF<br>TCAROLINA            |                                      |                   |                    |                   | All                           | Search     | 2 Advanced Search | Add To 🔻 | Ļ.<br>Notificatio | Ø<br>ns NavBar |
| Account                                 |                               |                                      |                   |                    |                   |                               |            |                   |          | INGW VVIII        | dow 1 Help     |
| Find an E                               | xisting Value                 | •                                    |                   |                    |                   |                               |            | ⊕Add a New Value  |          |                   |                |
| ✓ Search C                              | riteria                       |                                      |                   |                    |                   |                               |            |                   |          |                   |                |
| Enter any info                          | ormation you have             | and click Search. Leave              | fields blank fo   | r a list of all va | lues.             |                               |            |                   |          |                   |                |
| Recent Search                           | Choose from                   | recent searches                      |                   | ~ Ø 🗖              | Saved<br>Searches | hoose from save               | ed searche |                   |          |                   |                |
|                                         | *SetID                        | = ~ Usc                              | 201               | ٩                  |                   |                               |            |                   |          |                   |                |
|                                         | Account                       | begins with $$                       |                   | ٩                  |                   |                               |            |                   |          |                   |                |
|                                         | Description                   | begins with v                        |                   |                    |                   |                               |            |                   |          |                   |                |
|                                         | Account Type                  | begins with $\checkmark$ R           |                   | ۹                  |                   |                               |            |                   |          |                   |                |
|                                         | ^                             | Show fewer options                   |                   |                    |                   |                               |            |                   |          |                   |                |
|                                         | 0                             | Case Sensitive 🗆 In                  | clude History     |                    | History           |                               |            |                   |          |                   |                |
|                                         |                               | Search                               | Clear             | □□Sav              | e Search          |                               |            |                   |          |                   |                |
| ✓ Search R<br>300 rows -<br>your search | SetID "USC01"<br>to see more. | Account Type "R" - O                 | nly the first 3   | 00 rows can b      | e displayed.      | Refine                        |            |                   |          |                   |                |
|                                         |                               |                                      | 15                | 1-10 of            | - UUE             | 2 N   V                       | new 100    |                   |          |                   |                |
| SetID                                   | Account                       | Description                          | Account<br>Type   | Control<br>Flag    | Book<br>Code      | Balance<br>Sheet<br>Indicator |            |                   |          |                   |                |
| USC01                                   | 40000                         | REVENUES                             | R                 | N                  | (blank)           | (blank)                       | >          |                   |          |                   |                |
| USC01                                   | 40100                         | UNIVERSITY<br>FEES                   | R                 | N                  | (blank)           | (blank)                       | >          |                   |          |                   |                |
| USC01                                   | 40101                         | UNIVERSITY FEE<br>REFUNDS<br>PRIOR Y | R                 | N                  | (blank)           | (blank)                       | >          |                   |          |                   |                |

**Step 4:** For this example, use the drop-down menu for **Description** to search for accounts that contain the word "**gift**", narrowing the results to 17.

| Favorites 🔻             | Main Menu 🔻              | USC Conversion 🔻 > USC C     | hartfield Mapping * | > ChartField      | /alues            |                               |            |                  | Worklist | Home                | Sign Out      |
|-------------------------|--------------------------|------------------------------|---------------------|-------------------|-------------------|-------------------------------|------------|------------------|----------|---------------------|---------------|
|                         | SITY OF<br>TH CAROLINA   |                              |                     |                   |                   | All 👻                         | Search     | Mrivanced Search | Add To 🔻 | Q.<br>Notification: | Ø<br>s NavBar |
| Account                 |                          |                              |                     |                   |                   |                               |            |                  |          | New Wind            | ow   Help     |
| Find an I               | Existing Valu            | Je                           |                     |                   |                   |                               |            | ⊕Add a New Value |          |                     |               |
| ✓ Search 0              | Criteria                 |                              |                     |                   |                   |                               |            |                  |          |                     |               |
| Enter any int           | formation you hav        | ve and click Search. Leave f | ields blank for a   | list of all value | es.               |                               |            |                  |          |                     |               |
| Recer Searc             | hes Choose fro           | om recent searches           | ~                   | ∥ 🗖 Sa<br>Se      | ved Cho<br>arches | ose from saved                | l searches | ~ <i>I</i>       |          |                     |               |
|                         | *Setil                   | usco                         | n                   | ۹                 |                   |                               |            |                  |          |                     |               |
|                         | Accoun                   | t begins with $\checkmark$   |                     | ۹                 |                   |                               |            |                  |          |                     |               |
|                         | Description              | n contains 🗸 gifts           |                     |                   |                   |                               |            |                  |          |                     |               |
|                         | Account Type             | e begins with ∨ R            |                     | Q                 |                   |                               |            |                  |          |                     |               |
|                         |                          | ∧ Show fewer options         |                     |                   |                   |                               |            |                  |          |                     |               |
|                         | 1                        | 🗆 Case Sensitive 🛛 Inc       | lude History        | Correct Hi        | story             |                               |            |                  |          |                     |               |
|                         |                          | Search                       | Clear               | Save              | Search            |                               |            |                  |          |                     |               |
| ✓ Search I<br>17 rows - | Results<br>SetID "USC01" | Description "gifts" +1 m     | ore                 |                   |                   |                               |            |                  |          |                     |               |
|                         |                          |                              |                     | K < 1             | -17 of 17 🗸       | $\rightarrow$ $\rightarrow$   | View 10    |                  |          |                     |               |
| SetID                   | Account                  | Description                  | Account<br>Type     | Control<br>Flag   | Book<br>Code      | Balance<br>Sheet<br>Indicator |            |                  |          |                     |               |
| USC01                   | 46100                    | CASH GIFTS                   | R                   | N                 | (blank)           | (blank)                       | >          |                  |          |                     |               |
| USC01                   | 46000                    | GIFTS                        | R                   | N                 | (blank)           | (blank)                       | >          |                  |          |                     |               |
| USC01                   | 48627                    | GIFTS - MED<br>SCHOOL TRUST  | R                   | N                 | (blank)           | (blank)                       | >          |                  |          |                     |               |
| USC01                   | 46102                    | GIFTS DONATED                | R                   | N                 | (blank)           | (blank)                       | >          |                  |          |                     |               |

**Step 5:** For this example, select **Cash Gifts**, account number **46100** to review more information about the account. The Account Information page will provide several things about the account, including:

- 1. **Description**
- 2. **Status** if the account is active or inactive.
- If the account is marked as a Control Account or not. If the Control Account is checked, journal entries cannot be keyed directly to the account. An example of a Control Account is 10300 – Due To/Due from Claim on Cash.
- 4. If the account is marked as **Budgetary Only** or not. If the Budgetary Only is checked, only system-generated entries (payroll, accounts payable, etc.) can post directly to the account. An example of a Budgetary Only account is **51000** for **Salaries**.

| Favorites 🔻 Main | Menu 🔻 🚽 🗦 USC  | Conversion 👻 > USC Chartfield Mapping 👻 > | ChartField Values       |                          |                                   |              | Worklist   🏫 Home   Sign Out           |
|------------------|-----------------|-------------------------------------------|-------------------------|--------------------------|-----------------------------------|--------------|----------------------------------------|
|                  | ,<br>AROLINA    |                                           |                         | All V Search             | Advanced Search                   |              | Add To 🔻 💭 • 🧭<br>Notifications NavBar |
| Account          | Map to Alternat | e Account                                 |                         |                          |                                   |              | New Window   Help   Personalize Page   |
|                  | SetID           | USC01                                     | Account                 | 46100                    |                                   |              |                                        |
| Effective Date   | e               |                                           |                         |                          | Q   K < 1of1 > >                  | View All     |                                        |
|                  | *Effective Date | 01/01/1901                                | *Status                 | Active ~                 | Attributes Long Description       | +-           |                                        |
|                  | *Description    | CASH GIFTS                                |                         | Control Account          | Commitment Control Override       | ,            |                                        |
| *Sh              | ort Description | CASH GIFTS                                |                         | Rudgeten Only            |                                   |              |                                        |
|                  |                 | Statistical Account                       | UOM                     | Budgetary only           |                                   |              |                                        |
| Monetar          | y Account Type  | Revenue v                                 | Book Code               |                          |                                   |              |                                        |
| Balance          | Sheet Indicator | ~                                         | Book oode               | Allow Book Code Override |                                   |              |                                        |
| *VA              | T Account Flag  | Non-VAT Related                           | Physical Nature         | ~                        |                                   |              |                                        |
|                  |                 | Openitem Account                          |                         | Reconcile on Base Amount | VAT Default                       |              |                                        |
|                  | Edit Record     | Q                                         | Edit Field              | ۹                        |                                   |              |                                        |
|                  | Prompt Table    | ۹                                         | Description of OpenItem |                          |                                   |              |                                        |
| Reco             | ncile Tolerance |                                           | Reconcile Currency      | ٩                        |                                   |              |                                        |
| Performance I    | Measurement     |                                           |                         |                          |                                   |              |                                        |
|                  |                 | General Ledger Account                    |                         | Performance Measurement  | Acct CABM Account                 |              |                                        |
| Save             | eturn to Search | Previous in List Next in List             | Notify                  | Add                      | Update/Display Include History Co | mect History |                                        |

#### VIII. ChartField Value: Class Field

**Class Field** – Identifies <u>how</u> the funds are being spent (the functional account or purpose of the transaction)

Step 1: For this example, select Class Field on the ChartField Values page.

| Favorites  Main Menu  SUSC Conversion  SUSC Chartfield Mapping  SUSC ChartField Values |              |                 | Worklist 🛛 🏫 Ho | ne Si                  | gn Out            |
|----------------------------------------------------------------------------------------|--------------|-----------------|-----------------|------------------------|-------------------|
|                                                                                        | All - Search | Advanced Search | Add To 🔻        | Û.                     | Ø                 |
| SOUTH CAROLINA                                                                         |              | New W           | indow Help      | ications<br>Personaliz | NavBar<br>te Page |
| ChartField Values                                                                      |              |                 |                 |                        |                   |
| Operating Unit                                                                         |              |                 |                 |                        |                   |
| Department                                                                             |              |                 |                 |                        |                   |
| Fund Code                                                                              |              |                 |                 |                        |                   |
| Account                                                                                |              |                 |                 |                        |                   |
| Class Field                                                                            |              |                 |                 |                        |                   |
| Project                                                                                |              |                 |                 |                        |                   |
| Cost Share                                                                             |              |                 |                 |                        |                   |
| Product                                                                                |              |                 |                 |                        |                   |
| Funding Source                                                                         |              |                 |                 |                        |                   |
| Book Code                                                                              |              |                 |                 |                        |                   |
| Adjustment Type                                                                        |              |                 |                 |                        |                   |
| Scenario                                                                               |              |                 |                 |                        |                   |
| Statistics Code                                                                        |              |                 |                 |                        |                   |

**Step 2:** On the **Find an Existing Value** page, search by value or description. Use the magnifying glass to scroll through a list or use the text box and wildcards (%) to search for specific values in the Class Field or Description field.

Note: The SetID will always equal USC01.

For this example, use the **Magnifying glass** to perform a search of all class codes.

| Favorites * Main Menu * > USC Conversion * > USC Chartfield Mapping * > ChartField Values                       |                      |                                               |                   | Worklist   🎓 Home   Sign Out           |
|----------------------------------------------------------------------------------------------------|----------------------|-----------------------------------------------|-------------------|----------------------------------------|
| SUITI CAROLINA                                                                                                  |                      | Look Up Class Field                           | ×                 | Add To 👻 🚨 🕐 🧭<br>Notifications NavBar |
| Class Field<br>Find an Existing Value                                                                           | Class<br>Budgetary   | SetID USC01<br>Field begins with $\checkmark$ | Help              | New Window   Help                      |
| ✓ Search Criteria Enter any information you have and click Search. Leave fields blank for a list of all values. | Search<br>Search Res | Clear Cancel Basic Lo                         | okup              |                                        |
| Searches Choose from recent searches Searches Choose from                                                       | View 100             | K < 1-71 of 5                                 | 1 V > ->I         |                                        |
| *SetID = V USC01 Q                                                                                              | Class<br>Field       | Description                                   | Budgetary<br>Only |                                        |
| Class Field begins with V                                                                                       | 000                  | FUND BALANCE                                  | N                 |                                        |
| Description hasias with y                                                                                       | 100                  | Instruction                                   | Y                 |                                        |
|                                                                                                    | 101                  | General Academic Instruction                  | N                 |                                        |
|                                                                                                    | 102                  | Vocational / Technical Instr                  | N                 |                                        |
| Case Sensitive U Include History Correct History                                                                | 103                  | Special Session Instruction                   | N                 |                                        |
| Search Clear                                                                                                    | 104                  | Community Education                           | N                 |                                        |

**Step 3:** From the **Look Up Class Field** page, select a class field for further review. For this example, select **100 – Instruction**.

| Favorites  Main Menu  SUSC Conversion  SUSC Chartfield Mapping  SC ChartField Values                               |                        |                                    |                   | Worklist 🏻 🎓 Home 🛛 Sign G          |
|----------------------------------------------------------------------------------------------------|------------------------|------------------------------------|-------------------|-------------------------------------|
|                                                                                                    | Look Up Class Field ×  |                                    |                   | Add To 👻 💭 • 🥑<br>Notifications Nav |
| Class Field<br>Find an Existing Value                                                                              | Class                  | SetID USC01<br>Field begins with V | Help              | New Window   1                      |
| ✓ Search Criteria<br>Enter any information you have and click Search. Leave fields blank for a list of all values. | Search                 | Clear Cancel Basic Lo              | okup              |                                     |
| Recent Choose from recent searches     Choose from recent searches     Choose from recent searches                 | Search Res<br>View 100 | ults                               | n v > → H         |                                     |
| *SetID = v USC01 Q                                                                                                 | Class<br>Field         | Description                        | Budgetary<br>Only |                                     |
| Class Field begins with V Q                                                                                        | 000                    | FUND BALANCE                       | Ν                 |                                     |
| Description boging with x                                                                                          | 100                    | Instruction                        | Y                 |                                     |
|                                                                                                    | 101                    | General Academic Instruction       | N                 |                                     |
| ∧ Show fewer options                                                                                               | 102                    | Vocational / Technical Instr       | N                 |                                     |
| Case Sensitive Unclude History Correct History                                                                     | 103                    | Special Session Instruction        | N                 |                                     |
| Search Clear                                                                                                    | 104                    | Community Education                | N                 |                                     |

Step 4: Click the Search button and select the Class Field 100 – Instruction.

| Favorites  Main Menu  >                      | USC Conversion V >                                                                 | USC Chartfield Mapping V > ChartField Values                     |               |                |                  | Worklist | A Home              | Sign Out    |
|----------------------------------------------|------------------------------------------------------------------------------------|------------------------------------------------------------------|---------------|----------------|------------------|----------|---------------------|-------------|
| SOUTH CAROLINA                               |                                                                                    |                                                                  | A             | VI - Search    | Advanced Search  | Add To 🔻 | Q.<br>Notifications | Ø<br>NavBar |
| Class Field                                  |                                                                                    |                                                                  |               |                |                  |          | New Windo           | w [ Heip    |
| Find an Existing Valu                        | e                                                                                  |                                                                  |               |                | ⊕Add a New Value |          |                     |             |
| ✓ Search Criteria                            |                                                                                    |                                                                  |               |                |                  |          |                     |             |
| Enter any information you have               | e and click Search.                                                                | Leave fields blank for a list of all values.                     |               |                |                  |          |                     |             |
| Recent Searches Choose from                  | m recent searches                                                                  | ∽ 🖉 🗖 Saved<br>Searches                                          | Choose from s | saved searches | ~ /              |          |                     |             |
| *SetID                                       | = ~                                                                                | JSC01 Q                                                          |               |                |                  |          |                     |             |
| Class Field                                  | begins with $\checkmark$                                                           | 00 Q                                                             |               |                |                  |          |                     |             |
| Description                                  | begins with $\!\!\!\!\!\!\!\!\!\!\!\!\!\!\!\!\!\!\!\!\!\!\!\!\!\!\!\!\!\!\!\!\!\!$ |                                                                  |               |                |                  |          |                     |             |
| ^                                            | Show fewer optic                                                                   | ons                                                              |               |                |                  |          |                     |             |
| C                                            | Case Sensitive                                                                     | Include History     Correct History                              |               |                |                  |          |                     |             |
|                                              | Search                                                                             | Clear Clear                                                      | ]             |                |                  |          |                     |             |
| ✓ Search Results<br>1 rows - SetiD "USC01" ( | Class Field "100"                                                                  |                                                                  |               |                |                  |          |                     |             |
|                                              |                                                                                    | $ \langle \langle 1-1 \text{ of } 1 \rangle \rangle >  \rangle $ | View All      |                |                  |          |                     |             |
| SetID Cla                                    | ass Field                                                                          | Description                                                      |               |                |                  |          |                     |             |
| USC01 10                                     | 0                                                                                  | Instruction                                                      | >             |                |                  |          |                     |             |
|                                              |                                                                                    |                                                                  |               |                |                  |          |                     |             |

**Step 5:** The Class Field page will provide additional information, including:

- 1. If the class field is active or inactive.
- 2. The long and short description of the class field.
- 3. If the chartfield value is marked budgetary only. Budgetary only class fields are not used for General Ledger transactions and are used for budget purposes only.

| Favorites 🔻 | Main Menu 🔻                 | > USC Conversio | n 🔻 > USC Chartfield Mapping 👻 > ChartField Values |                      |                |                 |                                                          |                 |     | Worklist | A Hor    | ie S            | ign Out     |
|-------------|-----------------------------|-----------------|----------------------------------------------------|----------------------|----------------|-----------------|----------------------------------------------------------|-----------------|-----|----------|----------|-----------------|-------------|
| SC SC       | VERSITY OF<br>OUTH CAROLINA |                 |                                                    | All 👻 Sea            | arch           | Advanced Search |                                                          |                 |     | Add To   | ▼ Notif  | ຼີ, •<br>ations | Ø<br>NavBar |
|             |                             |                 |                                                    |                      |                |                 |                                                          |                 | Nev | w Window | Help   I | 'ersonali:      | ze Page     |
| S           | etID USC01                  |                 | Class Field 100                                    |                      |                |                 |                                                          |                 |     |          |          |                 |             |
| F           | ۹                           |                 |                                                    |                      |                |                 | $ \langle -\langle -1-1 \text{ of } 1 \vee -\rangle = 0$ | View All        |     |          |          |                 |             |
| *Effectiv   | re Date                     | Status          | Description                                        | Short<br>Description | Budgetary Only | Attributes      | Long Description                                         |                 |     |          |          |                 |             |
| 01/01/19    | 901 🛗                       | Active ~        | Instruction                                        | Instructio           |                | Attributes      | Long Description                                         | + -             |     |          |          |                 |             |
| Save        | Return to S                 | earch Notif     | /                                                  |                      |                | Add Upda        | te/Display Include History                               | Correct History |     |          |          |                 |             |

ChartField Values in PS Finance

## IX. ChartField Value: Project

**Project** – Identifies <u>why</u> the funds are being spent (grants, capital projects, endowments).

Step 1: For this example, select Project on the ChartField Values page.

| Favorites  Main Menu  VSC Conversion  VSC Chartfield Mapping  ChartField Values |              |                 | Worklist   | A Home              | Sign Out     |
|---------------------------------------------------------------------------------|--------------|-----------------|------------|---------------------|--------------|
|                                                                                 | All - Search | Advanced Search | Add To     | • Q.<br>Notificatio | ns NavBar    |
|                                                                                 |              |                 | New Window | Help   Pers         | onalize Page |
| ChartField Values                                                               |              |                 |            |                     |              |
| Operating Unit                                                                  |              |                 |            |                     |              |
| Department                                                                      |              |                 |            |                     |              |
| Fund Code                                                                       |              |                 |            |                     |              |
| Account                                                                         |              |                 |            |                     |              |
| Class Field                                                                     |              |                 |            |                     |              |
| Project                                                                         |              |                 |            |                     |              |
| Cost Share                                                                      |              |                 |            |                     |              |
| Product                                                                         |              |                 |            |                     |              |
| Funding Source                                                                  |              |                 |            |                     |              |
| Book Code                                                                       |              |                 |            |                     |              |
| Adjustment Type                                                                 |              |                 |            |                     |              |
| Scenario                                                                        |              |                 |            |                     |              |
| Statistics Code                                                                 |              |                 |            |                     |              |

**Step 2:** On the **Find an Existing Value** page, search by value or description. Use the magnifying glass to scroll through a list or use the text box and wildcards (%) to search for specific values in the Project or Description field.

**Note:** The SetID will always equal USC01.

For this example, use the **Description** text box to search for values that contains the word **DHEC** to perform a search of all projects.

| Favorites  Main Men   | u▼ > USC Conversion     | USC Chartfield Mapping                           |               |                |                  | Worklist | A Home              | Sign Out    |
|-----------------------|-------------------------|--------------------------------------------------|---------------|----------------|------------------|----------|---------------------|-------------|
|                       | UNA                     |                                                  | 4             | All V Search   | Advanced Search  | Add To 👻 | Q.<br>Notifications | Ø<br>NavBar |
| Project ID            |                         |                                                  |               |                |                  |          | New Wind            | ow   Help   |
| Find an Existin       | g Value                 |                                                  |               | [              | ⊕Add a New Value |          |                     |             |
| ✓ Search Criteria     |                         |                                                  |               |                |                  |          |                     |             |
| Enter any information | you have and click Sear | ch. Leave fields blank for a list of all values. |               |                |                  |          |                     |             |
| Searches Ch           | oose from recent search | es V Saved Searches                              | Choose from : | saved searches | ~ <i>I</i>       |          |                     |             |
|                       | *SetID = ~              | USC01 Q                                          |               |                |                  |          |                     |             |
| F                     | roject begins with ~    | ٩                                                |               |                |                  |          |                     |             |
| Desci                 | ription contains ~      | DHEC                                             |               |                |                  |          |                     |             |
|                       |                         | options                                          |               |                |                  |          |                     |             |
|                       | Case Sensiti            | ve                                               |               |                |                  |          |                     |             |
|                       | Search                  | Clear Save Search                                |               |                |                  |          |                     |             |
| ✓ Search Results      |                         |                                                  |               |                |                  |          |                     |             |
| 95 rows - SetiD "     | USC01" Description "    | DHEC"                                            |               |                |                  |          |                     |             |
|                       |                         | < < 1-10 of 95 → >                               | View All      |                |                  |          |                     |             |
| SetID                 | Project                 | Description                                      |               |                |                  |          |                     |             |
| USC01                 | 10001974                | 2010-2011 SCDHEC Contract CR-1                   | >             |                |                  |          |                     |             |
| USC01                 | 10006318                | 2015-2016 DHEC Collegiate Recy                   | >             |                |                  |          |                     |             |
| USC01                 | 10008236                | 2017-2018 DHEC COLLEGIATE RECY                   | >             |                |                  |          |                     |             |
| USC01                 | 10013413                | CARE Evaluation of DHEC'                         | >             |                |                  |          |                     |             |
| USC01                 | 10012489                | CARE Evaluation of DHEC's Div                    | >             |                |                  |          |                     |             |

**Step 3:** A listing of projects containing the word DHEC will be returned. For this example, select project **10006318** from the list to review further. The Project page will provide additional information, including:

- 1. The start and end date of the project.
- 2. If the project is active or inactive.
- 3. The long description of the project.

| Favorites  Main Menu  VUSC Conversion  VUSC Chartfield Mapping  ChartField Values | Worklist                           | A Home Sign O          | ut       |
|-----------------------------------------------------------------------------------|------------------------------------|------------------------|----------|
| All • S                                                                           | iestroh 🔊 Advanced Search Add To < | D. O                   | )<br>Bar |
| Project                                                                           | New Window                         | rlelp   Personalize Pa | ıge      |
|                                                                                   |                                    |                        |          |
| SetID USC01 Project 10006318 Project 10006318 'Status Inactive  Attributes.       |                                    |                        |          |
| Start Date 10/29/2015                                                             |                                    |                        |          |
| Summary Project                                                                   |                                    |                        |          |
| Save Return to Search Previous in List Next in List Notify Add Update/Displa      | Correct History                    |                        |          |

## X. ChartField Value: Cost Share

**Cost Share** – Identifies <u>what</u> project and transaction is being used as cost share.

Step 1: For this example, select Cost Share on the ChartField Values page.

| Favorites  Main Menu  VUSC Conversion  VUSC Chartfield Mapping  ChartField Values |              |                 | Worklist   | 📔 🏫 Home         | Sign Out                              |
|-----------------------------------------------------------------------------------|--------------|-----------------|------------|------------------|---------------------------------------|
| SOUTH CAROLINA                                                                    | All V Search | Advanced Search | Add To     | ↓ Û<br>Notificat | e e e e e e e e e e e e e e e e e e e |
| ChartField Values                                                                 |              |                 | New Window | Help   Pe        | sonalize Page                         |
| Operating Unit                                                                    |              |                 |            |                  |                                       |
| Department                                                                        |              |                 |            |                  |                                       |
| Fund Code                                                                         |              |                 |            |                  |                                       |
| Account                                                                           |              |                 |            |                  |                                       |
| Class Field                                                                       |              |                 |            |                  |                                       |
| Project                                                                           |              |                 |            |                  |                                       |
| Cost Share                                                                        |              |                 |            |                  |                                       |
| Product                                                                           |              |                 |            |                  |                                       |
| Funding Source                                                                    |              |                 |            |                  |                                       |
| Book Code                                                                         |              |                 |            |                  |                                       |
| Adjustment Type                                                                   |              |                 |            |                  |                                       |
| Scenario                                                                          |              |                 |            |                  |                                       |
| Statistics Code                                                                   |              |                 |            |                  |                                       |

**Step 2:** On the **Find an Existing Value** page, search by value or description. Use the magnifying glass to scroll through a list or use the text box and wildcards (%) to search for specific values in the Cost Share or Description field.

**Note:** The SetID will always equal USC01.

For this example, use the **Description** text box to search for values that contains the word **HICAM** to perform a search of all cost share values.

| Favorites 🔻 Main                 | Menu 🌱 💦 🗦 US                 | C Conversion 🔻 > USC Chartfield Mapping 👻 >   | ChartField Values |             |               |                  | Worklist | A Home             | Sign Out    |
|----------------------------------|-------------------------------|-----------------------------------------------|-------------------|-------------|---------------|------------------|----------|--------------------|-------------|
| SOUTH C                          | ROLINA                        |                                               |                   | AI          | Search        | Advanced Search  | Add To 🔻 | Q.<br>Notification | Ø<br>NavBar |
| Cost Share                       |                               |                                               |                   |             |               |                  |          | New Wind           | JOW   Help  |
| Find an Exis                     | ting Value                    |                                               |                   |             | [             | ⊕Add a New Value |          |                    |             |
| ✓ Search Crite                   | ria                           |                                               |                   |             |               |                  |          |                    |             |
| Enter any informa                | ation you have ar             | nd click Search. Leave fields blank for a lis | t of all values.  |             |               |                  |          |                    |             |
| Recent Searches                  | Choose from re                | ecent searches                                | Searches Cho      | cose from s | aved searches | ~ /              |          |                    |             |
|                                  | *SetID =                      | V USC01                                       | ۹                 |             |               |                  |          |                    |             |
| c                                | ost Share be                  | gins with 🖌                                   | ٩                 |             |               |                  |          |                    |             |
| D                                | escription co                 | ntains 🗸 hicam                                | ]                 |             |               |                  |          |                    |             |
|                                  | ^ SI                          | how fewer options                             |                   |             |               |                  |          |                    |             |
|                                  | _ <b>c</b>                    | ase Sensitive 🛛 Include History 🗌             | Correct History   |             |               |                  |          |                    |             |
|                                  |                               | Search Clear                                  | Save Search       |             |               |                  |          |                    |             |
| ✓ Search Result<br>14 rows - Set | i <b>lts</b><br>ID "USC01" De | escription "hicam"                            |                   |             |               |                  |          |                    |             |
|                                  |                               | < < 1-10 of                                   | 14 ✓ → >          | View All    |               |                  |          |                    |             |
| SetID                            | Cost Share                    | Description                                   | Short Description |             |               |                  |          |                    |             |
| USC01                            | 10010906                      | HICAM 3.07 - DFM & CAPP<br>TOOLS              | HICAM 3.07        | >           |               |                  |          |                    |             |
| USC01                            | 10012716                      | HICAM P1 TCP GEN 01                           | HICAM             | >           |               |                  |          |                    |             |
| USC01                            | 10012718                      | HICAM P1 TCP GEN 01                           | HICAM             | >           |               |                  |          |                    |             |
| USC01                            | 10012719                      | HICAM P1RIFDFM01                              | HICAM P1RI        | >           |               |                  |          |                    |             |
| USC01                            | 10012717                      | HICAM P1TCPGEN01 DESIGN<br>MANUF              | HICAM P1TC        | >           |               |                  |          |                    |             |

**Step 3:** A listing of cost share projects containing the word **HICAM** will be returned. For this example, select cost share project **10012716** from the list to review further. The Cost Share page will provide additional information, including:

- 1. The effective date of the cost share project
- 2. If the cost share project is active or inactive
- 3. The long and short description of the cost share project

**Note:** Cost Share project values must be manually set up within PeopleSoft Finance. If a value is not found, it means that it has not been set up as a cost share project value within the system and a formal request needs to be made.

| Favorites 🔻 Main Menu 🔻 | > USC Conversion            | ▼ > USC Chartfield Mapping ▼ > ChartField Values |                       |                |                 |                                           | Worklist 🛛 🏫 Home 🛛 Sign Out           |
|-------------------------|-----------------------------|--------------------------------------------------|-----------------------|----------------|-----------------|-------------------------------------------|----------------------------------------|
|                         |                             |                                                  | All - Seat            | rch            | Advanced Search |                                           | Add To 👻 💭 🅐 🏉<br>Notifications NavBar |
| SetID USC01             | Cost Share 100 <sup>-</sup> | 12716                                            |                       |                |                 | < 「1.1 of 1 マ > > )   View All            | New Window   Help   Personalize Page   |
| *Effective Date         | *Status                     | *Description                                     | *Short<br>Description | Budgetary Only | Attributes      | Long Description                          |                                        |
| 07/01/2017              | Active 🗸                    | HICAM P1 TCP GEN 01                              | HICAM                 | 0              | Attributes      | Long Description + -                      |                                        |
| Save Return to S        | earch Previ                 | ous in List Next in List Notify                  |                       |                | Add Updat       | e/Display Include History Correct History |                                        |

#### XI. ChartField Value: Product

**Product** – Identifies <u>when</u> or the academic term the transaction is related.

Step 1: For this example, select Product on the ChartField Values page.

| Pavones * Main Menu * > OSC conversion * > OSC cramero Mapping * > charmero Values |              |                 | worklist   | 1.1 Home        | ວາຍ       | gn Out      |
|------------------------------------------------------------------------------------|--------------|-----------------|------------|-----------------|-----------|-------------|
| SOUTH CAROLINA                                                                     | All - Search | Advanced Search | Add To     | - L<br>Notifice | tions     | Ø<br>NavBar |
| ChartField Values                                                                  |              |                 | New Window | Help   Pe       | rsonalize | e Page      |
| Operating Unit                                                                     |              |                 |            |                 |           |             |
| Department                                                                         |              |                 |            |                 |           |             |
| Fund Code                                                                          |              |                 |            |                 |           |             |
| Account                                                                            |              |                 |            |                 |           |             |
| Class Field                                                                        |              |                 |            |                 |           |             |
| Project                                                                            |              |                 |            |                 |           |             |
| Cost Share                                                                         |              |                 |            |                 |           |             |
| Product                                                                            |              |                 |            |                 |           |             |
| Funding Source                                                                     |              |                 |            |                 |           |             |
| Book Code                                                                          |              |                 |            |                 |           |             |
| Adjustment Type                                                                    |              |                 |            |                 |           |             |
| Scenario                                                                           |              |                 |            |                 |           |             |
| Statistics Code                                                                    |              |                 |            |                 |           |             |

**Step 2:** On the **Find an Existing Value** page, search by value or description. Use the magnifying glass to scroll through a list or use the text box and wildcards (%) to search for specific values in the Product or Description field.

Note: The SetID will always equal USC01.

For this example, use the **Description** text box to search for values that contains **2024** to perform a search.

| Favorites 🔻                                     | Main Menu 🔻 💦 > USC Conver     | sion 🔻 > USC Chartfield Mapping 👻 | > ChartField Values |             |                            | Worklist | A Home                     | Sign Out            |
|-------------------------------------------------|--------------------------------|-----------------------------------|---------------------|-------------|----------------------------|----------|----------------------------|---------------------|
|                                                 | sity or                        |                                   |                     | A           | Search     Advanced Search | Add To 🔻 | ÷.                         | Ø                   |
| SOU1                                            | IHCAROLINA                     |                                   |                     |             |                            |          | Notifications<br>New Windo | s NavBar<br>ow Help |
| Product                                         |                                |                                   |                     |             |                            |          |                            |                     |
| Find an I                                       | Existing Value                 |                                   |                     |             | Add a New Value            |          |                            |                     |
| V Paarah (                                      | Criteria                       |                                   |                     |             |                            |          |                            |                     |
| <ul> <li>Search of<br/>Enter any int</li> </ul> | formation you have and click S | Search. Leave fields blank for a  | list of all values. |             |                            |          |                            |                     |
| Recer<br>Searc                                  | nt Choose from recent sea      | arches ~                          | Saved Che Searches  | oose from s | aved searches              |          |                            |                     |
|                                                 | *SetID = ✓                     | USC01                             | ٩                   |             |                            |          |                            |                     |
|                                                 | Product begins with            | 1 ¥                               | Q                   |             |                            |          |                            |                     |
|                                                 | Description contains           | ~ 2024                            | 7                   |             |                            |          |                            |                     |
|                                                 |                                | er options                        | -                   |             |                            |          |                            |                     |
|                                                 | 🗆 Case Sen                     | sitive 🗆 Include History 🕻        | Correct History     |             |                            |          |                            |                     |
|                                                 | Sea                            | Clear                             | Save Search         |             |                            |          |                            |                     |
| ✓ Search I                                      | Results                        |                                   |                     |             |                            |          |                            |                     |
| 3 rows -                                        | SetID "USC01" Description      | "2024"                            |                     |             |                            |          |                            |                     |
|                                                 |                                | K < 1                             | -3 of 3 🗸 🔿 🖂       | View All    |                            |          |                            |                     |
| SetID                                           | Product                        | Description                       | Short Description   |             |                            |          |                            |                     |
| USC01                                           | 202408                         | FALL 2024                         | FALL 2024           | >           |                            |          |                            |                     |
| USC01                                           | 202401                         | SPRING 2024                       | SPRNG 2024          | >           |                            |          |                            |                     |
| USC01                                           | 202405                         | SUMMER 2024                       | SUMM 2024           | >           |                            |          |                            |                     |

Step 3: A listing of products containing 2024 will be returned. For this example, select the product
202408 – FALL 2024 from the list for further review. The Product page will provide additional information, including:

- 1. If the Product code is active or inactive.
- 2. The long and short description of the product.

Note: Product values are used within Banner to identify the semester associated with the transaction.

| Favorites 🔻 Main Menu 🔻 | > USC Conversio | n 🔻 > USC Chartfield Mapping 🖛 > ChartField Values |                       |                |                 |                                     |                 | Worklist 🛛 🏫 Heme 🛛 Sign Out         |
|-------------------------|-----------------|----------------------------------------------------|-----------------------|----------------|-----------------|-------------------------------------|-----------------|--------------------------------------|
|                         | JA              |                                                    | All - Searc           | h              | Advanced Search |                                     |                 | Add To 💌 🔑 🧭<br>Notifications NavBar |
|                         |                 |                                                    |                       |                |                 |                                     |                 | New Window   Help   Personalize Page |
| SetID USC01             | Product 202     | 408                                                |                       |                |                 |                                     |                 |                                      |
| Effective Date          |                 |                                                    |                       |                |                 |                                     |                 |                                      |
| E Q                     |                 |                                                    |                       |                |                 | $ <$ $ <$ 1-1 of 1 $\checkmark$ $>$ | >   View All    |                                      |
| *Effective Date         | *Status         | *Description                                       | *Short<br>Description | Budgetary Only | Attributes      | Long Description                    |                 |                                      |
| 01/01/1901              | Active ~        | FALL 2024                                          | FALL 2024             | C              | Attributes      | Long Description                    | + -             |                                      |
| Save Return to          | Search Prev     | ious in List Next in List Notify                   |                       |                | Add Upda        | tte/Display Include History         | Correct History |                                      |

## XII. PeopleSoft Chart of Accounts Diagram (Full)

# PeopleSoft Chart of Accounts Updated March 2022

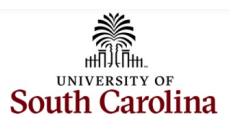

|                                        |                                                                                                    | CHART OF ACCO                                                            | UNTS - CHARTFIELDS                                                       | - FOR PEOPLESOFT FINA                                                                             | NCE                                                                                                    |                                                                       |
|----------------------------------------|----------------------------------------------------------------------------------------------------|--------------------------------------------------------------------------|--------------------------------------------------------------------------|---------------------------------------------------------------------------------------------------|----------------------------------------------------------------------------------------------------|-----------------------------------------------------------------------|
| <b>Business Unit</b>                   | Account                                                                                                | Operating Unit                                                           | Department                                                               | Fund                                                                                              | Class                                                                                                    | Product                                                               |
| XXXXX                                  | XXXXX                                                                                                  | XXXXX                                                                    | XXXXXX                                                                   | XXXXX                                                                                             | XXX                                                                                                    | XXXXXX                                                                |
| USC Legal                              | Transaction Trans                                                                                      | Campus, College,                                                         | Denertment                                                               | Source of Funding                                                                                 | Functional Account                                                                                                    | Acadomic Torme                                                        |
| Entity                                 | Transaction Type                                                                                       | Division                                                                 | Department                                                               | Source of Funding                                                                                 | Category                                                                                                    | Academic Terms                                                        |
| WHICH                                  | WHAT                                                                                                   | WHO                                                                      | WHO                                                                      | WHERE                                                                                             | HOW                                                                                                    | WHEN                                                                  |
| responsible entity?                    | are we doing with our<br>dollars?                                                                      | is spending the funds?                                                   | is spending?                                                             | is the funding?                                                                                   | are we spending the funds?                                                                                                    | is the related term?                                                  |
| • USC01                                | Assets     Liabilities     Fund Balance     Expenses     Revenues Examples: 10300, 21221, 48650, 53005 | • Finance<br>• Law School<br>• Aiken<br>Examples:<br>CL010, CL043, AK000 | Chemistry     Human Resources     Aiken Examples: 130200, 620100, 910000 | Tuition/Appropriations     Sales and Services     Federal Grant Examples:     A0001, E3170, F1000 | <ul> <li>Instruction</li> <li>Research</li> <li>Fiscal</li> <li>Operations</li> <li>Examples:</li> <li>101, 202, 602</li> </ul> | • Fall<br>• Spring<br>• Summer<br>Examples:<br>202108, 202201, 202205 |
| <u>Required</u> on all<br>transactions | <u>Required</u> on all<br>transactions                                                                 | <u>Required</u> on all<br>transactions                                   | <u>Required</u> on all<br>transactions                                   | <u>Required</u> on all<br>transactions                                                            | <u>Required</u> on all<br>transactions                                                                                          | Used on term specific<br>Transactions (from Banner)                   |

| REQ                                                                                                    | UIRED for Project Tra                                                                                                    | ansactions          |
|----------------------------------------------------------------------------------------------------|----------------------------------------------------------------------------------------------------|---------------------|
| PC Business Unit<br>XXXXX                                                                                                    | Project ID<br>XXXXXXXX                                                                                                    | Activity ID<br>X    |
| WHY<br>are we spending the funds?                                                                                                    | WHY<br>are we spending the funds?                                                                                                    | Required Chartfield |
| Sponsored Programs     Construction Projects     Internal Projects     Endowments     Student Activities     Examples:     USCSP, USCCP, USCIP,     USCEN, USCSA | Grants     Capital Projects     Internal Projects     Endowments     Student Activities     Examples:     1009009, 50000104,     80000173, E0000125,     S000450 | USC only uses 1     |